## **Document Search Guide**

1. Hover your mouse pointer over the stack of papers the menu pops up click on Search Documents.

and when

Documents

| 🎢 Home              | OK CORRA                                                                                                    | the star onus                                                                                                    | AND THE REAL PROPERTY OF          | Marty C                     | asteel 🔻 🔺 🏿 🗖 🧍 11            | <b>0.00</b> |  |  |
|---------------------|----------------------------------------------------------------------------------------------------|----------------------------------------------------------------------------------------------------|-----------------------------------|-----------------------------|--------------------------------|-------------|--|--|
| 📜 Shop              | Shop > Shopping > Shopping H                                                                                     | Home  Home/Shop                                                                                                  |                                   |                             |                                |             |  |  |
| 📋 Documents         | Documents                                                                                                    | Type to                                                                                                    | Search Documents Q                | 1                           |                                |             |  |  |
| 📝 Contracts         | Document Search                                                                                                  | Document Search                                                                                                  |                                   |                             | Browse: suppliers   categories | contract    |  |  |
| Accounts<br>Pavable | Approvals                                                                                                    | Search Documents<br>View Saved Searches                                                                          |                                   | and OK Corral Support       |                                |             |  |  |
| Suppliers           |                                                                                                    | Download Export Files<br>My Forms                                                                                |                                   | OK CORRAL                   | OK CORRAL<br>Punch-Out Guides  | R           |  |  |
| 🙀 Sourcing          |                                                                                                    | ence-<br>remente                                                                                                 | ✓ Contracts Available to          | o OSU and the A&M Sys       | stem - Links to External V     | Nebsit      |  |  |
| IL. Reporting       | 2018 Award                                                                                                    | Winner                                                                                                    | OKLAHOMA<br>A&M                   | <b>N</b>                    | Cooperative                    |             |  |  |
| 😚 Administer        | The Oklahoma State University and<br>been awarded the prestigious 23rc<br>Procurement® (AEP) for 2018 from       | A&M Central Procurement Office has<br>Annual Achievement of Excellence in<br>the National Procurement Institute, | COLLÈGES<br>Contracts / OSHOP     | State of Oklahoma Contracts | E&I Cooperative Contracts      | Te          |  |  |
| 호 Setup             | Inc. (NPI). FY20 Requisitions new                                                                                |                                                                                                    | ♥ Office and Business S           | Supplies                    |                                |             |  |  |
|                     | Beginning May 1, 2019, departmen<br>requisitions with prior purchasing a<br>receive prior approval, please click | ts will have the option to submit FY20<br>approval. For instructions on how to<br>here.                          | STAPLES<br>E&I CONTRACT: CNR01373 |                             |                                |             |  |  |
|                     | (updated 5/1/2019)                                                                                               |                                                                                                    | ✓ Scientific Lab Supplie          | es. Lab Equipment. and I    | Related Services               |             |  |  |

2. If your Search Documents comes up in "simple search" like below all you must do is click on "advanced search" in the "Go to:" section below the search bar.

| Search All Documents                                                                   | ✓ All Dates ✓ Go                                                                 |  |  |  |  |  |  |  |  |
|----------------------------------------------------------------------------------------|----------------------------------------------------------------------------------|--|--|--|--|--|--|--|--|
|                                                                                        | Enter search terms such as document numbers, suppliers, and product information. |  |  |  |  |  |  |  |  |
| Go to: advanced search   my requisitions   my purchase orders   my invoices   my forms |                                                                                  |  |  |  |  |  |  |  |  |
|                                                                                        |                                                                                  |  |  |  |  |  |  |  |  |

3. You can click the drop-down menu next to "Search" to select the documents you would like to search for.

| earch All Documents  | simple                                                             | e search |
|----------------------|--------------------------------------------------------------------|----------|
| Requisitions         | - 4                                                                |          |
| Gener Purchase Orde  | rs ation                                                           | _        |
| Docilnvoices         |                                                                    |          |
| Receipts             |                                                                    |          |
| Form Requests        |                                                                    |          |
| Parti Sourcing Even  | ts hy () Me () Pick                                                |          |
| Owner                |                                                                    |          |
| Date                 | All Dates 🗸                                                        |          |
| Total Amount         |                                                                    |          |
| Supplier             |                                                                    | P        |
| Department           |                                                                    | م<br>ا   |
|                      |                                                                    |          |
| Item/Product Informa | tion                                                               |          |
| Catalog Number(SKU)  |                                                                    |          |
| Product Description  |                                                                    |          |
| Product Flags        | 🗆 🛱 Controlled substance 🗆 🔂 Energy Star                           |          |
|                      | Green 🗆 🔷 Hazardous material                                       |          |
|                      | 🗆 🐵 Rad Minor 🛛 😔 Radioactive                                      |          |
|                      | 🗆 👶 Recycled 🛛 🗆 🚸 Select Agent                                    |          |
|                      | 🗆 🗣 Toxin                                                          |          |
|                      |                                                                    |          |
|                      |                                                                    |          |
|                      |                                                                    |          |
| Go to: simple sear   | ch   my requisitions   my purchase orders   my invoices   my forms |          |
|                      |                                                                    |          |
|                      | Q Search                                                           |          |
|                      |                                                                    |          |
|                      |                                                                    |          |

4. Once you select the type of document you would like to search for you can narrow your search by completing any of the information/criteria in any of the fields available. *Note: Please do not run a search without any criteria, this will consume a lot of resources and will take an extremely long time to complete.*  5. Once your search has completed you can apply additional filters from the left hand side of the screen under the "Refine Search Results" section to further narrow your results (a), you can view the information on the screen and click into the individual documents (b), or you can export the information to Excel (c).

|                                                                                  |    | Showing <b>1</b> - <b>201</b> of 20 | 01 Results                    | Previous Fiscal Year (7/  |                    |  |  |
|----------------------------------------------------------------------------------|----|-------------------------------------|-------------------------------|---------------------------|--------------------|--|--|
| Search Details                                                                   | ?  | Results Per Page 50                 | 0 🗸                           | S                         | ort by: Best match |  |  |
|                                                                                  |    | PO No                               | Supplier                      | <b>Creation Date/Time</b> | Requisition No.    |  |  |
| Search Terms                                                                     |    | ✓ P1202169                          | B pom Llc                     | 6/28/2019 11:52 AM        | 119532777          |  |  |
| Participant(s)                                                                   |    |                                     |                               |                           |                    |  |  |
| Me (Casteel, Marty)                                                              |    | ✓ P1201876 🖄 🛛                      | Elite Electrical Contractors  | 6/26/2019 11:20 AM        | 119920638          |  |  |
| Filtered by                                                                      |    | 🗸 P1201874 🗟 🕅                      | Krueger Intl Inc              | 6/26/2019 11:16 AM        | 119676413          |  |  |
| Type: Purchase Orders<br>Date Type: Creation Date (System)                       |    | ✓ P1201890 🗟 🕅                      | The Sniffers                  | 6/26/2019 11:11 AM        | 119930187          |  |  |
| Date Range: Previous Fiscal Year           Save New Search         Export Search |    | C                                   | Mckee Construction            | 6/25/2019 4:54 PM         | 119905254          |  |  |
| Refine Search Results A                                                          |    | ✓ P1202230 🗟 🕅                      | Clean H2O Llc                 | 6/25/2019 4:44 PM         | 119353932          |  |  |
| Type Purchase Orders                                                             |    | ✓ P1201551 🗟 Ø                      | Marion Company Llc            | 6/24/2019 10:44 AM        | 119809693          |  |  |
| Date Range                                                                       |    | 🗸 P1201281 🗟                        | Dell inc                      | 6/21/2019 3:14 PM         | 119778055          |  |  |
| Previous Fiscal Year                                                             |    | <i>2</i> 95460242 🔍 🕅               | L&M Office Furniture Llc      | 6/21/2019 3:09 PM         | 118555793          |  |  |
| Workflow Status                                                                  | ₩. | 🗸 P1201138 🗟 🛙                      | Office Interiors Llc          | 6/20/2019 10:50 AM        | 119637775          |  |  |
| Completed (198)<br>Pending (3)                                                   |    | ✓ P1201042 🗟 🕅                      | Western Specialty Contractors | 6/19/2019 4:32 PM         | 118716274          |  |  |
| 6 F                                                                              | -  | ( prostar 🖻 🕅                       | 1.944 Office Euroiture Us     | 6/17/0010 July DM         | 11000071           |  |  |

6. If you choose to "Export Search" you will need to name your file (a), choose your "Request Export Template" (b), and click the submit button (c). *Note: In most general cases, unless you need line item details, you will select the "Screen Export". If you require line item details, you will select the "Full Export".* 

| <b>Document Search Export</b> |                              |      |        |  |  |  |  |
|-------------------------------|------------------------------|------|--------|--|--|--|--|
| Request Export (Step          | ?                            |      |        |  |  |  |  |
| File Name *                   | Marty's PO's for FY19        | ×    | А      |  |  |  |  |
| Description                   |                              | ~~~~ |        |  |  |  |  |
| Request Export Template       | Screen Export                |      | В      |  |  |  |  |
| Description                   | System Default Screen Export |      |        |  |  |  |  |
| * Required                    |                              | Su   | bmit C |  |  |  |  |

"Request Export Template" drop-down menu.

| Screen Export                            |
|------------------------------------------|
| Transaction Export                       |
| Full Export                              |
| Shared by Others                         |
| Grants & Contracts monthly report        |
| PO screen report w/ campus and bid codes |

7. Once you click the submit button you will get the below box and you can click on the "Go to Page: Download Export Files" button to go to the export page.

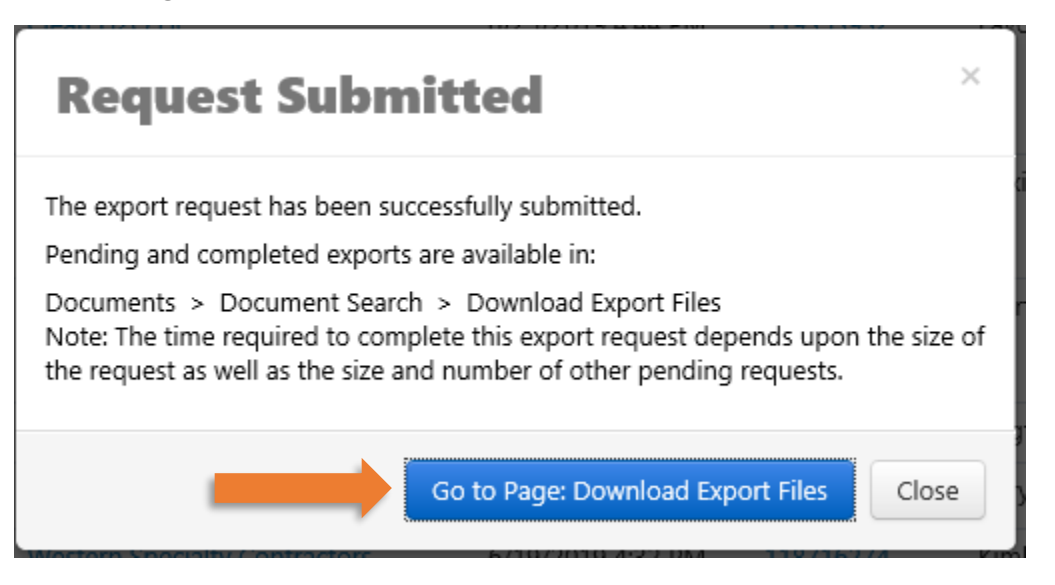

8. This will take you to the "Download Exports" page. Once the File Name turns blue you can download your report by clicking on the hyperlink. This will download a Zip file with a CVS report in it. You will want to open it and save it as an Excel Workbook so you can use the common Excel functions on the report data.

| Download Exports Recurring Exports                                                                                                    |             |  |                     |   |                 |  |                  |                   |               |      |              |
|----------------------------------------------------------------------------------------------------|-------------|--|---------------------|---|-----------------|--|------------------|-------------------|---------------|------|--------------|
|                                                                                                    |             |  |                     |   |                 |  |                  |                   |               |      | ?            |
| Exports with a status of 'Complete' are available to be downloaded. Exports with a status of 'Pending' are currently being queued by the system. The amount of time it takes to generate an export file will vary based on the amount of data being exported. |             |  |                     |   |                 |  |                  |                   |               |      |              |
| If you would like to receive a notification when your export is ready, make sure 'Search Result Export Confirmation' is selected in your Notification Preferences                                                                                             |             |  |                     |   |                 |  |                  |                   |               |      |              |
| E Click to filter exports ?                                                                                                    |             |  |                     |   |                 |  |                  |                   |               |      |              |
| Results Per Page 20 V Results found: 1                                                                                                    |             |  |                     |   |                 |  | 🔳 Page 1         | 🛾 Page 1 of 1 膨 📍 |               |      |              |
| File Name 🔶 🛆                                                                                                    | Description |  | Request Date / Time | • | Expiration Date |  | Export File Size | ~                 | Export Status |      |              |
| Marty's PO's for FY19.zip                                                                                                    |             |  | 8/7/2019 4:50 PM    |   | 8/14/2019       |  | 8.0 KBytes       |                   | Completed     |      |              |
| + Templates ?                                                                                                    |             |  |                     |   |                 |  |                  |                   |               | Remo | ove Selected |